## Enable Amazon Alexa Voice Control Integration for radiant<sup>®</sup> With Netatmo

### Prerequisites

Users enabling voice control of the Legrand radiant With Netatmo through Amazon Alexa require the following:

- An Alexa device like an Echo. (The Alexa App can now also work like an Alexa physical device)
- A Smartphone or tablet running the latest version of the Amazon Alexa App
- An Internet connection
- The Legrand Home+ Control app already setup
- Credentials used with the Home+Control App

Ε

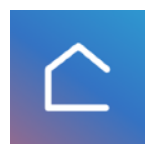

If you forgot the password on the Legrand account you setup you can request a new one here.... https://myconnectedaccount.legrand.com

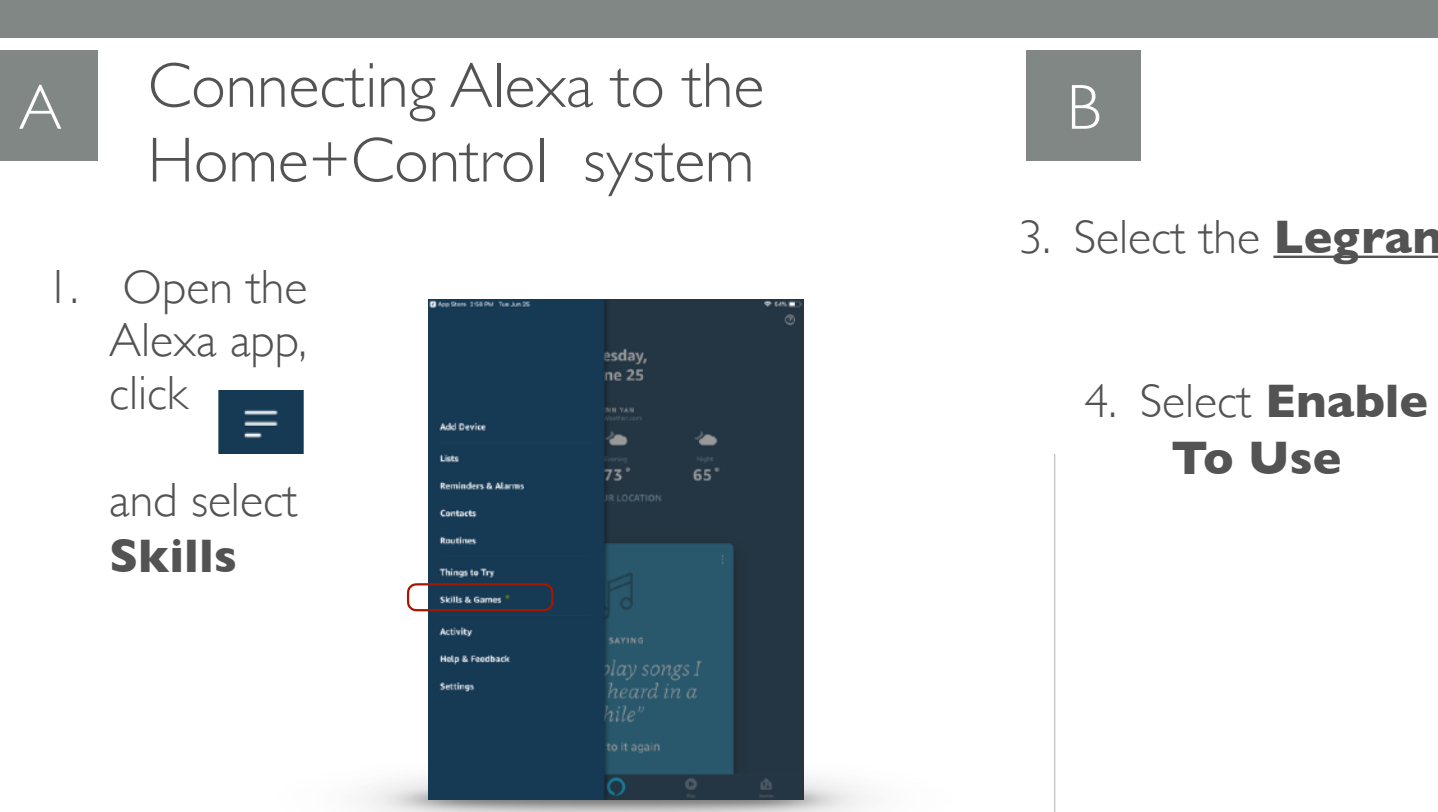

#### 2. Search for Legrand-Netatmo-Bticino

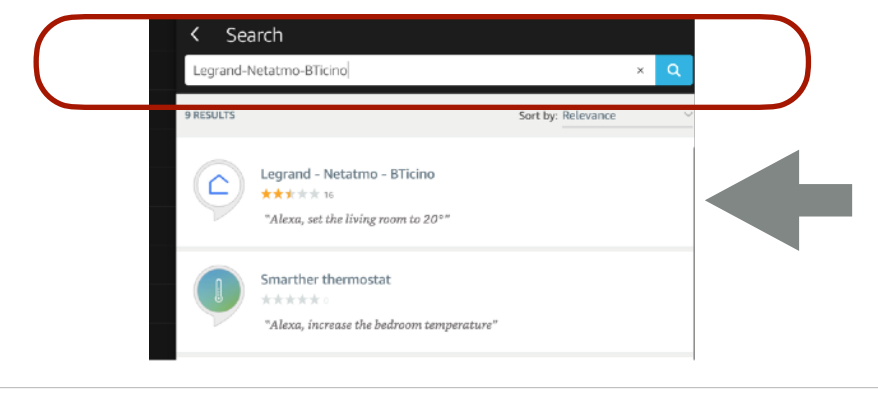

#### I. Select Devices in lower right of app

| _ |              |                   |                              |          |
|---|--------------|-------------------|------------------------------|----------|
|   | 3:38 🕇       |                   |                              |          |
|   | =            | D                 | EVICES                       |          |
|   |              | Ţ                 |                              |          |
|   | Echo & Alexa | Lights            | Plug                         |          |
|   | Alexa G      | uard can h<br>LEA | elp you k<br>safe<br>RN MORE | eep yo   |
|   | GROUPS       |                   |                              |          |
|   | All          |                   |                              |          |
|   | Off          |                   |                              |          |
|   | Car          |                   |                              |          |
|   | Harme Co     | muricate          | 0                            | O<br>Pby |
|   |              |                   |                              |          |

Grouping Discovered Devices

Use the Alexa app to designate groups of Legrand Lighting Control System devices. Groups allow control of multiple devices using a single Alexa command.

Alexa supports both switching and dimming commands. Switching commands simply activate and deactivate devices. Dimming commands allow various levels of control to be applied to the devices

**Example:** A group named "basement" can have multiple devices located in the basement assigned to the group for control at one time.

NOTE: Dimming commands only activate dimmable devices. While all dimmable and non-dimmable devices in the same group respond to switching commands, only the dimmable devices can respond to dimming commands

**Common Amazon Alexa commands to turn** devices ON or OFF (choose one word from each bracketed item in the statement):

- "Alexa, turn [my/the] [device/group name] [on/off]"
- "Alexa, turn [on/off] [my/the] [device/group name]"
- "Alexa, set [my/the] [device/group name] to [on/off]"

Common Amazon Alexa commands to brighten or dim devices (choose one word from each bracketed item in the statement):

Dimming or brightening to a specific level:

- "Alexa, brighten [my/the] [device/group name] to [1-100%]"
- "Alexa, dim [my/the] [device/group name] to [1-100%]"
- "Alexa, set [my/the] [device/group name] to [1-100%]"

General dimming or brightening commands:

- Commanding "Alexa, [dim/brighten] my [device]" results in an adjustment level of 25% for dimmable devices.
- Commanding "Alexa, [dim/brighten] my [group name]" results in an adjustment level of 25% for only the dimmable devices in the group.

# Aug 2021

## Home+ Control

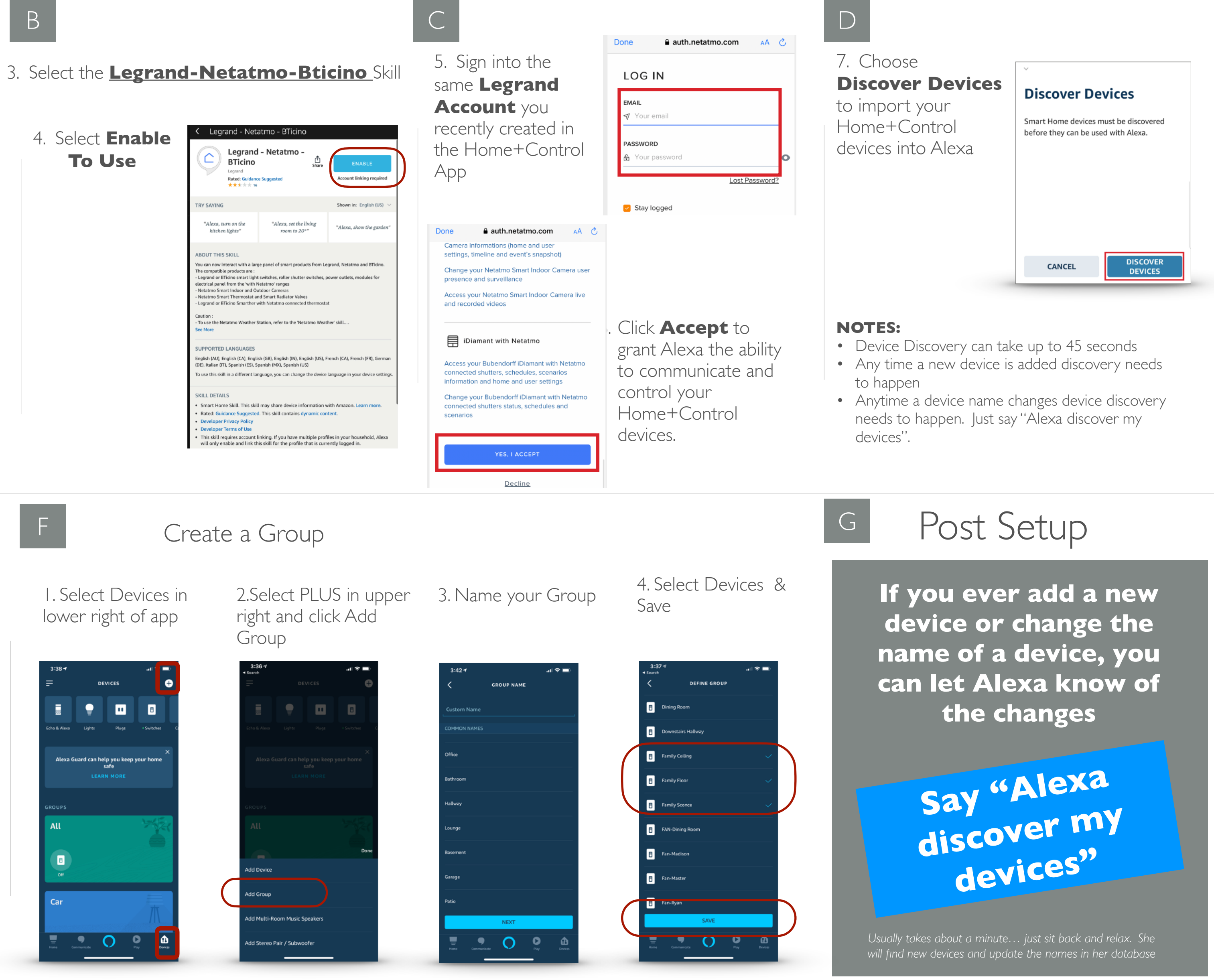

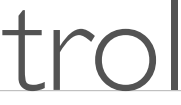

## **Enable** Google Home Voice Control Integration for radiant With Netatmo

### Prerequisites

Users enabling voice control of the Legrand Home+Control system through Google Home require the following:

- A Google Home Device
- A smartphone or tablet running the latest version of the Google Home App
- An Internet connection
- The Home+Control App already setup

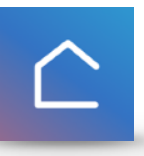

- Home+Control credentials used with the App
- If you forgot the password on the Legrand account you setup you can request a new one here.... https://myconnectedaccount.legrand.com

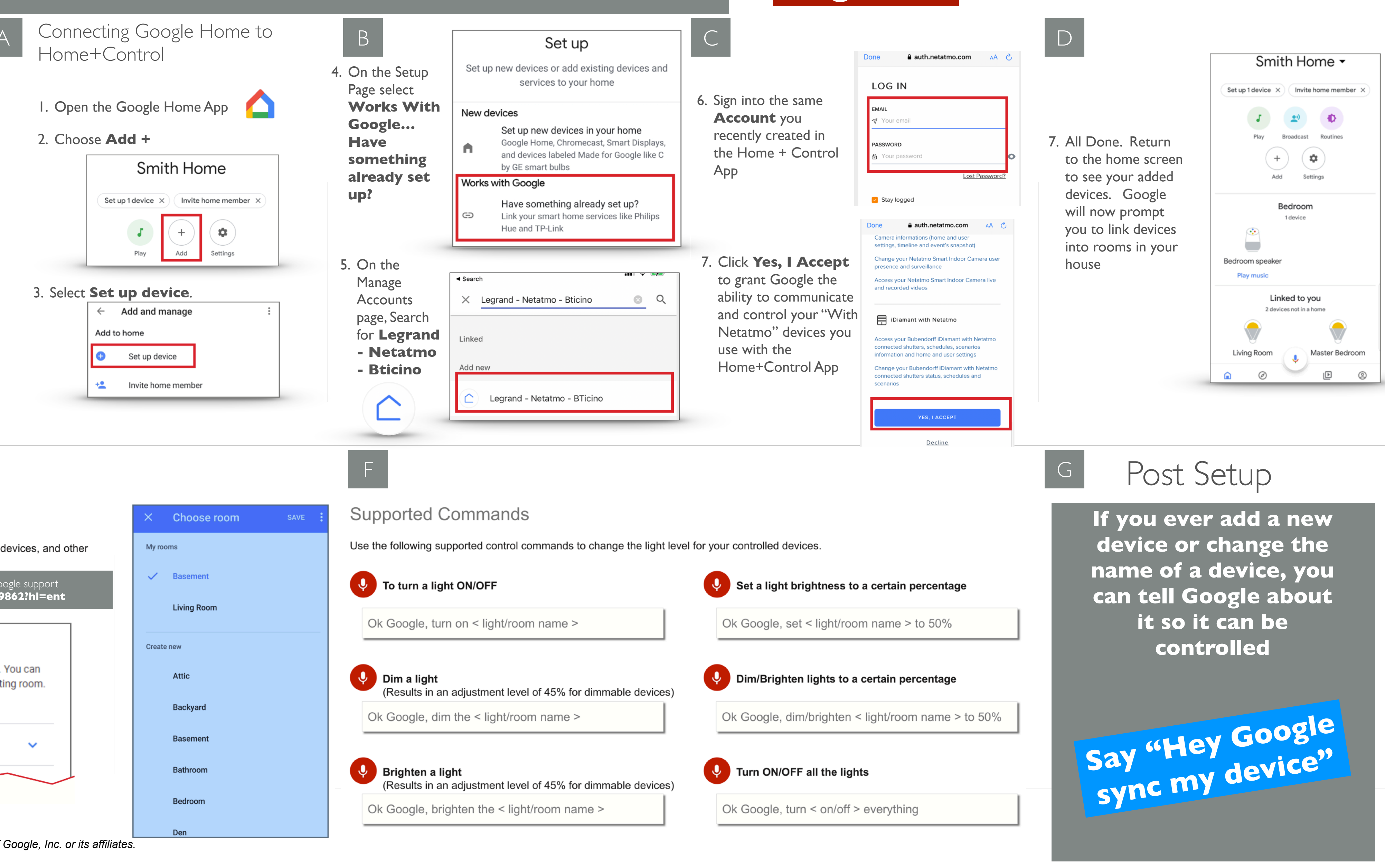

Ε

### Assigning devices

Google Home supports the control of Legrand Lighting Control System devices, and other enabled devices, with a single voice command using the ROOMS tab.

For details on setting up rooms, follow Step 4 of the instructions on the Google support site at https://support.google.com/googlenest/answer/9159862?hl=ent

| To control your devices more easily, assign them to a room in a home. You can create a new home, create a new room, or add your devices to an existing room |                     |  |  |  |  |
|----------------------------------------------------------------------------------------------------|---------------------|--|--|--|--|
| Note: All members of the home can control all d                                                                                                    | evices in the home. |  |  |  |  |
| Add to a room                                                                                                    | ~                   |  |  |  |  |

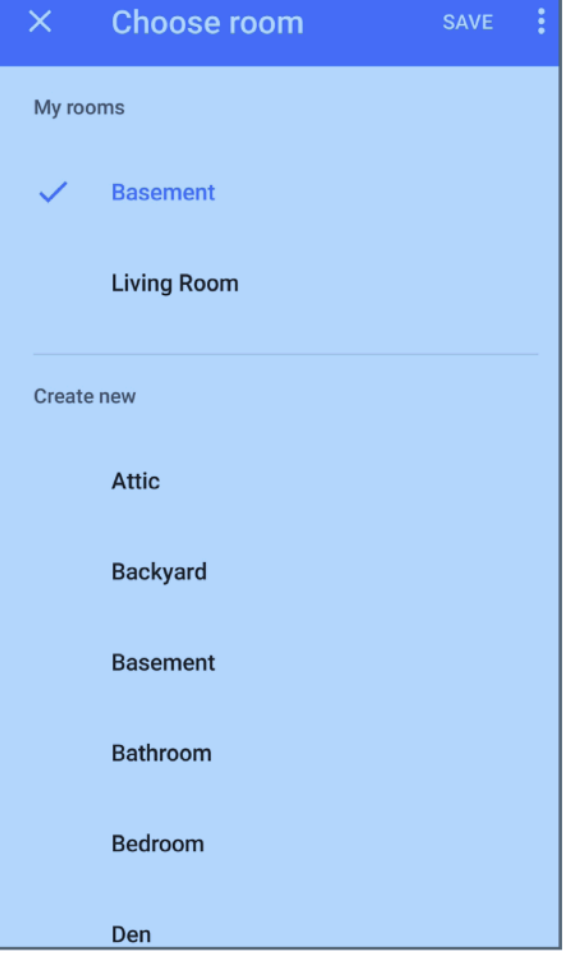

Note: Google, Google Home, and all related logos are trademarks of Google, Inc. or its affiliates.

# Aug 2021

## Home+Control

## Use Alexa or Google Voice Assistant To Create Scenes (aka Routines)

Prerequisites With Netatmo Home+Control voice connector for Alexa or Google has been setup

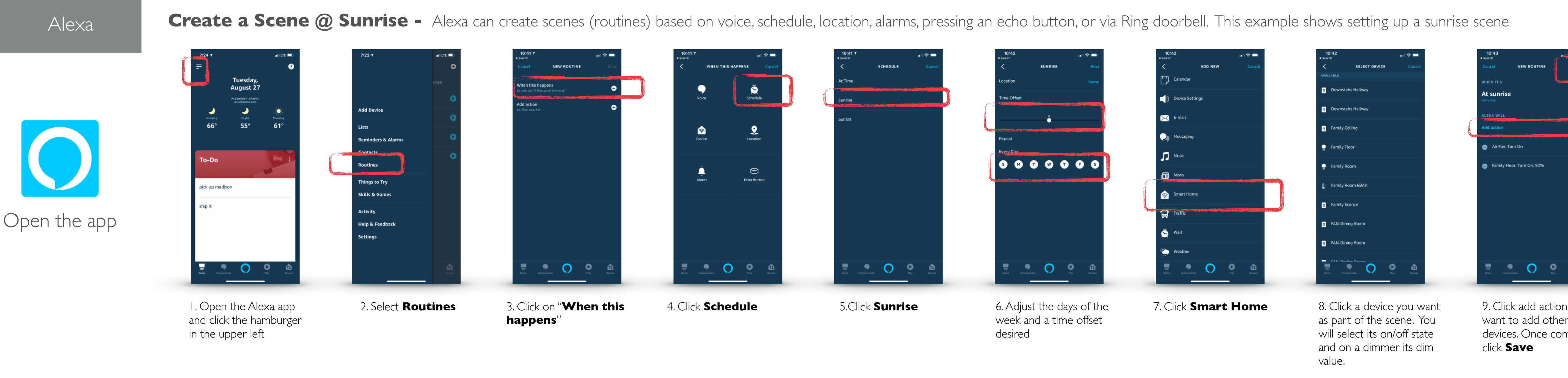

Google Home

**Creating a Scene** Google Assistant can create scenes (routines) based on time of day

|              | 7:41 at LTE .                                                                                  | 7:41<br>• Search<br>X Routines                                                                                                    | i LTE 🗩                       | 7:42<br>< Search                         |   | 7:42 -1<br>• Search                          |                      | 7:42 <del>1</del><br>≤ Search                   |    | 7<br>▲ Searc           |
|--------------|------------------------------------------------------------------------------------------------|----------------------------------------------------------------------------------------------------|-------------------------------|------------------------------------------|---|----------------------------------------------|----------------------|-------------------------------------------------|----|------------------------|
|              | Home                                                                                           | Have your Assistant do multiple things with<br>command. Use ready-made routines you at<br>day and create custom ones from scratch. | just one<br>djust to fit your | When I say<br>Add commands (required)    | > | Nightime Scene                               |                      | When I say                                      |    | Choo<br>8:00           |
|              |                                                                                                | Good morning<br>5 actions                                                                                                    | >                             | Set a time and day (optional)            |   |                                              | ĺ                    | Set a time and day (optional)                   | >) | Choo                   |
|              | Off On Play Broadcast                                                                          | Bedtime<br>2 actions                                                                                                    | >                             | ADD ACTION                               |   |                                              |                      | ADD ACTION                                      |    | 3                      |
|              | Routines Add Settings                                                                          | Leaving home<br>0 action                                                                                                    | >                             | And then play                            |   |                                              |                      | And then play                                   |    | ۲                      |
|              | Basement<br>1 device                                                                           | Commuting to work<br>4 actions                                                                                                    | >                             |                                          |   |                                              |                      |                                                 |    |                        |
|              |                                                                                                | Commuting home<br>2 actions                                                                                                    | >                             |                                          |   | "Scene" Scenes                               | Scenery              |                                                 |    |                        |
| Open the app | Play routines on: Edit                                                                         | Availability                                                                                                    |                               |                                          |   | q w e r t y u                                | i o p                |                                                 |    |                        |
|              | Bedtime<br>Good morning                                                                        | Available on Google Assistant speakers at 10.0+ devices                                                                            | nd IOS                        |                                          |   | a s d f g h j<br>☆ z x c v b n               | k I<br>m 🗷           |                                                 |    |                        |
|              | I'm home<br>Manage routines                                                                    |                                                                                                    |                               |                                          |   | 123 space                                    | return               |                                                 |    |                        |
|              | I. Open the Google<br>Home app and click<br><b>Routines</b> and then<br><b>Manage Routines</b> | 2. Click the plus                                                                                                    | sign                          | 3. Click on <b>Ad</b><br><b>Commands</b> | d | 4. Give your scer<br>name and click <b>S</b> | ne a<br><b>ave</b> . | 5. Click on <b>tim</b><br>and day<br>(optional) | ie | 6. S<br>wa<br>da<br>go |

## Aug 2021

## Home+Control

| 2                                        | 7:42 -1 .st LTE ■             | ) 7:45<br>∢Search                                                                                                    | al LTE 🔳 🔍 🖣 Se | 7:45<br>arch                                     | adi LTE 🔳) | 7:45<br>Search                                  | ati lite 🔳) | 7:46 1 .∎I<br>∢ Search                             |     | 7:46<br>◀ Search |
|------------------------------------------|-------------------------------|----------------------------------------------------------------------------------------------------|-----------------|--------------------------------------------------|------------|-------------------------------------------------|-------------|----------------------------------------------------|-----|------------------|
| Set a time and day …                     | K New routine SAV             | Add action                                                                                                    | ADD <           | Popular actions                                  | ADD        | <ul> <li>Adjust lights, plugs, and m</li> </ul> | 0 ***       | < Popular actions                                  | ADD | < New rou        |
| a time for this Routine                  | When I say                    | Enter a Google Assistant command                                                                                                    | Sel             | ect actions to add them to your routine          |            | Adjust lights, plugs and more                   |             | Select actions to add them to your routine         |     | When I say       |
| М                                        | Nighttime Scene               | >                                                                                                    | Ho              | ne control                                       |            | [Deck] back deck                                |             | Home control                                       |     | Night time scene |
| which days it should repeat              | Set a time and day (optional) | <ul> <li>g. "set the volume to 50%" or "what's the weather set on the set of the set of the set</li></ul> | ther"           | Adjust lights, plugs, and more                   | *          | Turn on                                         |             | <ul> <li>Adjust lights, plugs, and more</li> </ul> | \$  | Or at 9:00 PM on |
|                                          | The Google Assistant should   |                                                                                                    |                 | Adjust thermostat                                | 0          | Turn off                                        |             | Adjust thermostat                                  | 0   | The Google Ass   |
|                                          | ADD ACTION                    |                                                                                                    |                 | Adjust scenes                                    | 0          |                                                 |             | Adjust scenes                                      | 0   | × Adjust lights, |
| amily Room Home                          | And then play                 |                                                                                                    | Pla             | n your day                                       |            | Don't change                                    |             | Plan your day                                      |     | ADD ACTION       |
| ,                                        | ADD MEDIA                     |                                                                                                    |                 | Tell me about the weather                        |            | Don't change                                    |             | Tell me about the weather                          |     | And then play    |
| et notified on your phone when it starts |                               |                                                                                                    |                 | Tell me tomorrow's weather                       |            | basement lights<br>Don't change                 |             | Tell me tomorrow's weather                         |     | ADD MEDIA        |
|                                          |                               |                                                                                                    |                 | Tell me about my commute to work                 |            | Christmas Tree RFLC<br>Don't change             |             | Tell me about my commute to work                   | \$  |                  |
|                                          |                               |                                                                                                    |                 | Tell me about my commute home                    | \$         | Dance Studio                                    |             | Tell me about my commute home                      | \$  |                  |
|                                          |                               |                                                                                                    |                 | Tell me about today's calendar                   |            | bont change                                     |             | Tell me about today's calendar                     |     |                  |
|                                          |                               |                                                                                                    |                 | Tell me about tomorrow's first<br>calendar event |            | Don't change                                    |             | Tell me about tomorrow's first calendar event      |     |                  |
|                                          |                               |                                                                                                    |                 | Tell me today's reminders                        |            | kitchen table<br>Don't change                   |             | Tell me today's reminders                          |     |                  |
|                                          |                               |                                                                                                    |                 | Tell me my home reminders                        |            | <b>living room chair</b><br>Don't change        |             | Tell me my home reminders                          |     |                  |
|                                          |                               |                                                                                                    |                 | Ask what time the alarm should be                | set for    | living room couch<br>Don't change               |             | Ask what time the alarm should be set              | for |                  |
| et the time you                          | 7. Click <b>Add Actio</b>     | n 8. Click Popular                                                                                                    | • 9.            | Check Adius                                      | t          | 10. Click Each De                               | evice       | II. Click <b>Add</b>                               |     | 12. Click        |
| nt as well as the                        |                               | Actions                                                                                                    | li              | ghts, plugs, a                                   | and        | you want as part                                | of          |                                                    |     | can be c         |
| s of the week and                        |                               |                                                                                                    | n               | <b>iore</b> and click f                          | the        | the scene and se                                | lect        |                                                    |     | Google           |
| hack                                     |                               |                                                                                                    | ••<br>04        | ar setun icon                                    |            | on off or don't                                 |             |                                                    |     | trigger a        |
|                                          |                               |                                                                                                    | g               |                                                  |            |                                                 |             |                                                    |     | u sect a         |

change

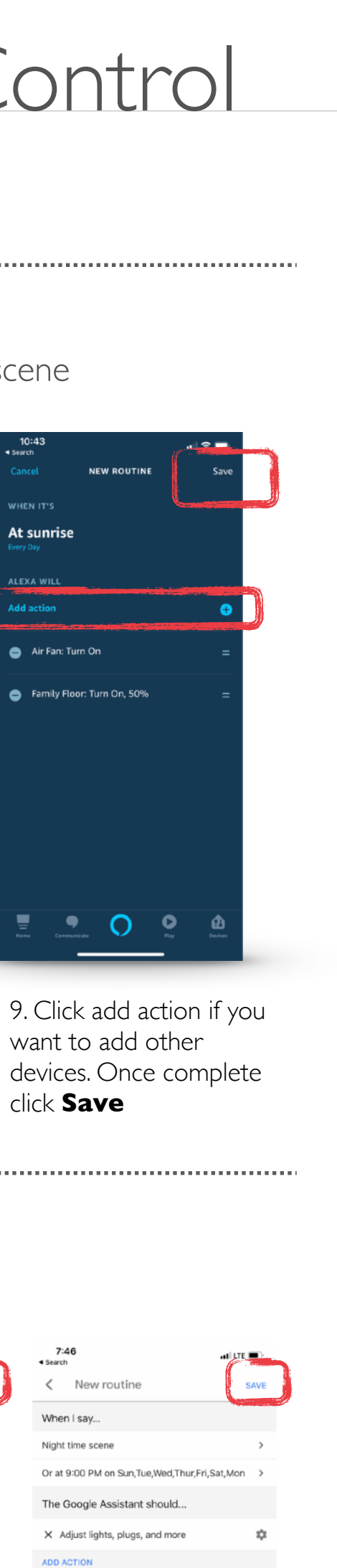

Save. The scene called via the Assistant or it will at the time setup (9PM in this example)